# Chapter 12 Solids

Copyright © 2004 - Kristen Kurland

# Extrude 12.1

Creates unique solid primitives by extruding existing two-dimensional objects. You can extrude multiple objects with EXTRUDE.

1. Choose Draw, Solids, Extrude.

or

2. **Type** EXTRUDE at the command prompt.

Command: extrude

Current wire frame density: ISOLINES=4

Select objects: pick objects

Select objects: enter

Specify height of extrusion or [Path]: 4

Specify angle of taper for extrusion <0>: enter

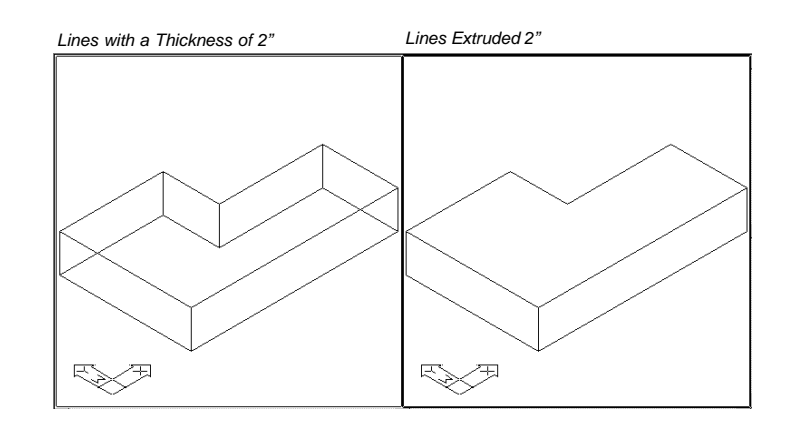

# Extrude with Taper 12.2

1. Choose Draw, Solids, Extrude.

or

2. **Type** EXTRUDE at the command prompt.

Command: extrude

Current wire frame density: ISOLINES=4

Select objects: pick objects

Select objects: enter

Specify height of extrusion or [Path]: 3

Specify angle of taper for extrusion <0>: 15

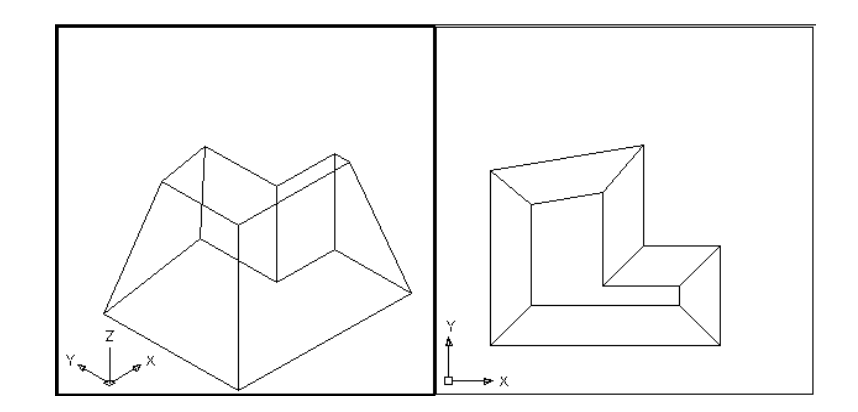

#### **Extrude Curves 12.3**

 Choose Draw, Solids, Extrude. or
Type EXTRUDE at the command prompt. Command: extrude
Current wire frame density: ISOLINES=4 Select objects: pick curved pline
Select objects: enter
Specify height of extrusion or [Path]: 3 Specify angle of taper for extrusion <0>: 0

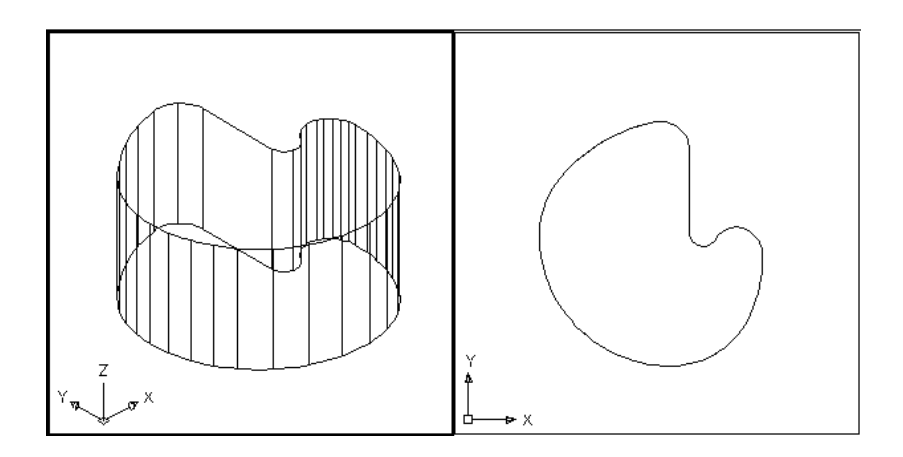

# **Extrude Along a Path**

# **Extrude Along a Path**

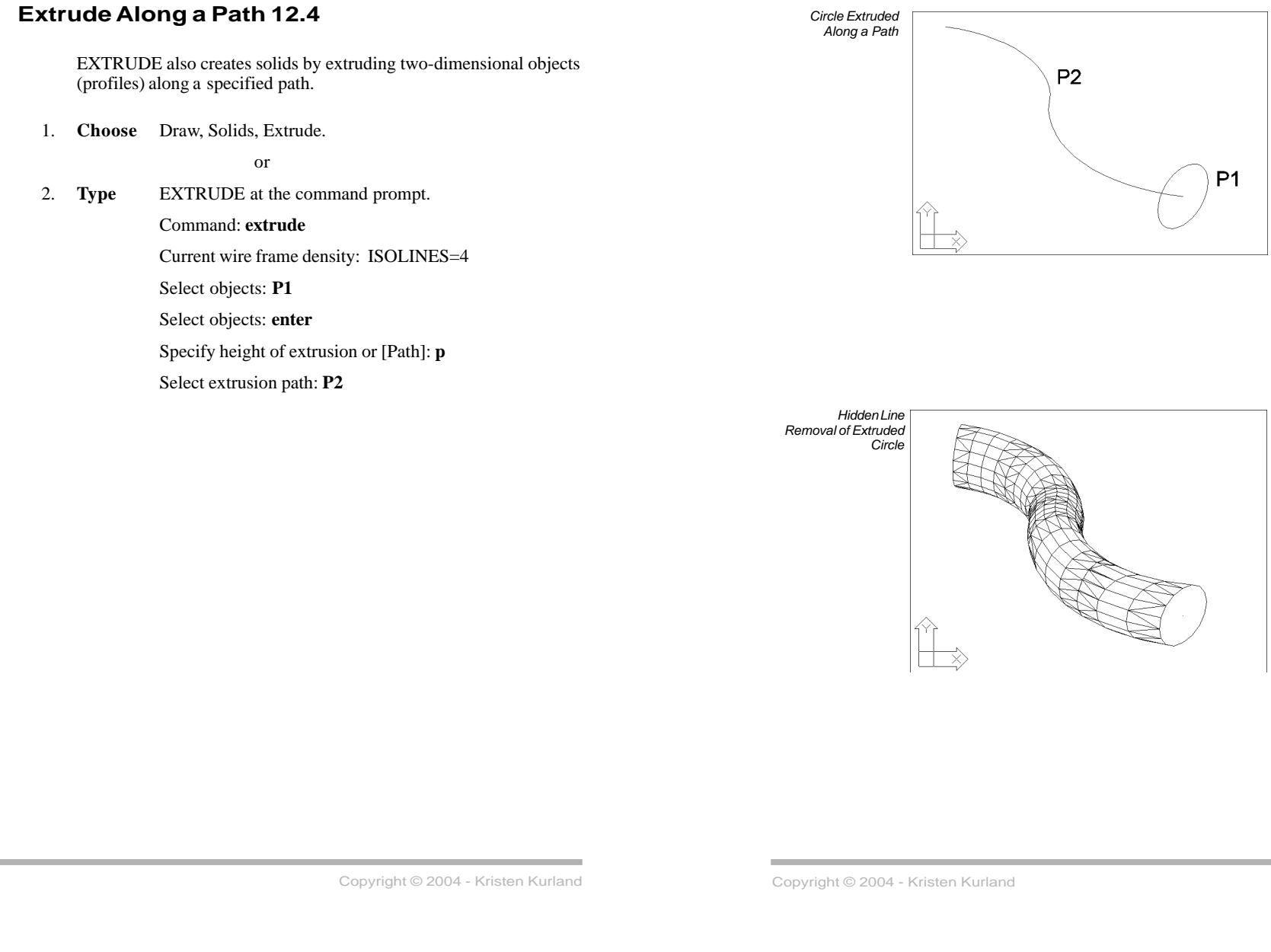

163

# Revolve 12.5

Creates a composite region or solid by addition.

1. **Choose** Draw, Solids, Revolve

or

- 2. **Type** REVOLVE at the command prompt.
  - Command: revolve

Current wire frame density: ISOLINES=4

- Select objects: pick profile
- Select objects: enter

Specify start point for axis of revolution or

- define axis by [Object/X (axis)/Y (axis)]: o
- Select an object: pick axis

Specify angle of revolution <360>: enter

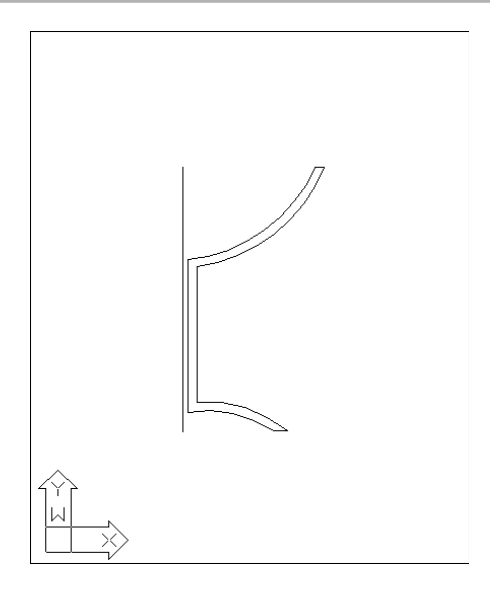

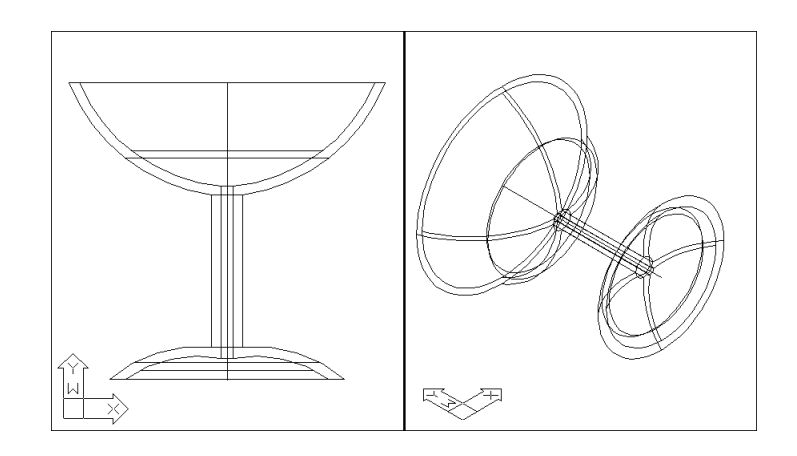

# Box Solid 12.6

Creates a three-dimensional solid box.

1. **Choose** Draw, Solids, Box.

or

2. **Type** BOX at the command prompt

Command: box

Specify corner of box or [CEnter] <0,0,0>: **pick corner** Specify corner or [Cube/Length]: **pick opposite corner** Specify height: **2** 

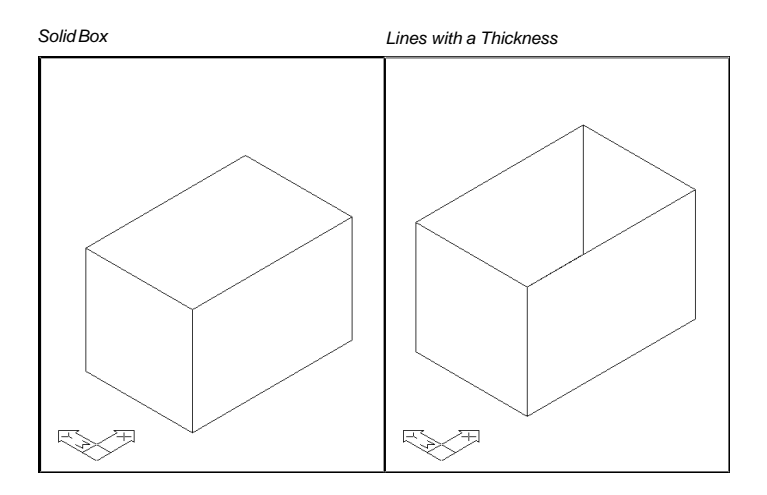

Box

# Sphere 12.7

Creates a three-dimensional solid sphere.

1. **Choose** Draw, Solids, Sphere.

or

2. **Type** SPHERE at the command prompt.

#### Command: sphere

Current wire frame density: ISOLINES=4 Specify center of sphere <0,0,0>: **pick point** Specify radius of sphere or [Diameter]: **2** 

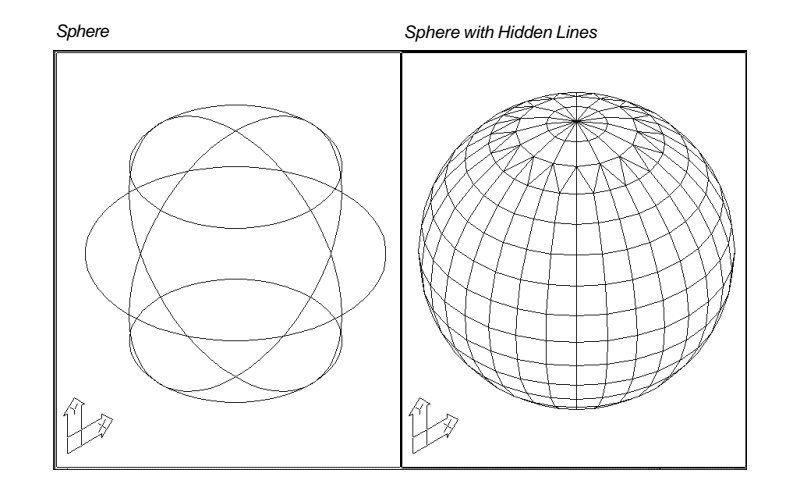

#### Isolines 12.8

Specifies the number of isolines per surface on objects. Valid integer values are from 0 to 2047.

1. **Type** ISOLINES at the command prompt.

Command: ISOLINES

Enter new value for ISOLINES <4>: 15

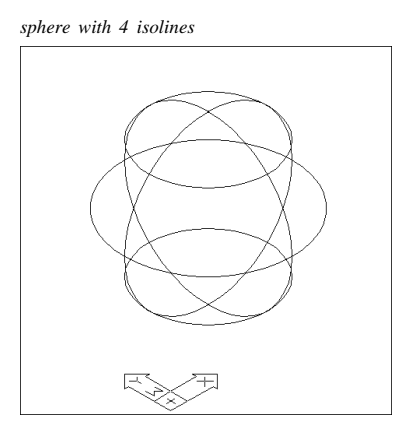

sphere with 15 isolines

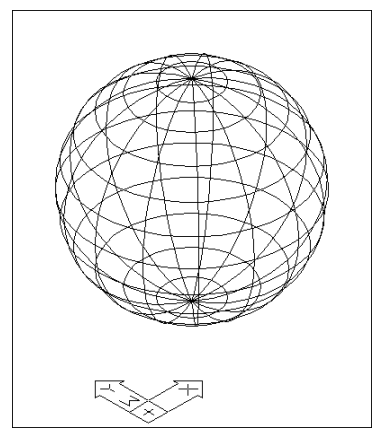

#### Facetres 12.9

Adjusts the smoothness of shaded and rendered objects and objects with hidden lines removed. Valid values are from 0.01 to 10.0.

1. **Type** FACETRES at the command prompt.

Command: FACETRES

Enter new value for FACETRES <.1000>: 5

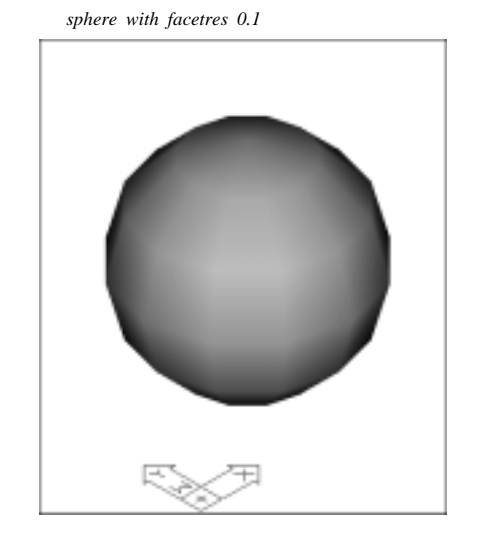

sphere with facetres 5

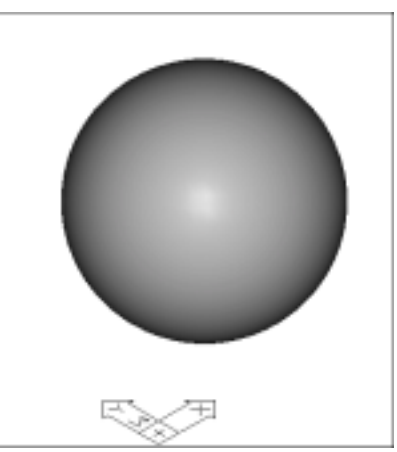

Creates a three-dimensional solid cone.

1. Choose Draw, Solids, Cone.

or

2. **Type** CONE at the command prompt.

Command: cone

Current wire frame density: ISOLINES=4

Specify center point for base of cone or [Elliptical] <0,0,0>: **pick point** 

Specify radius for base of cone or [Diameter]: 2

Specify height of cone or [Apex]: 4

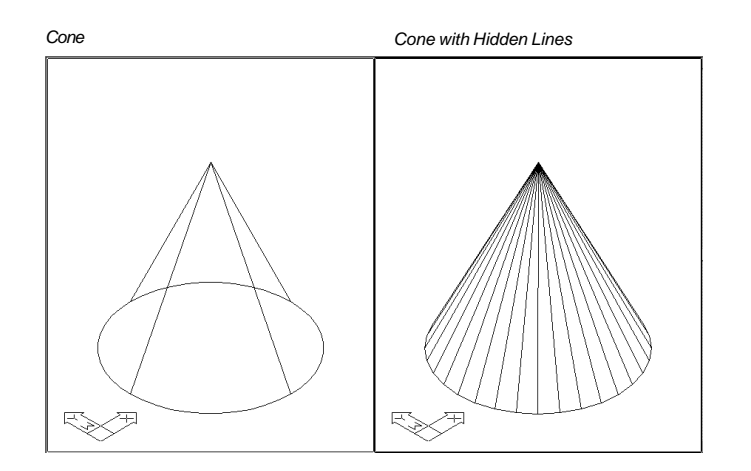

# Wedge12.11

Creates a three-dimensional solid wedge.

1. **Choose** Draw, Solids, Wedge.

or

 Type WEDGEat the command prompt. Command: \_wedge
Specify first corner of wedge or [CEnter] <0,0,0>: pick
Specify corner or [Cube/Length]: pick

Specify height: 2

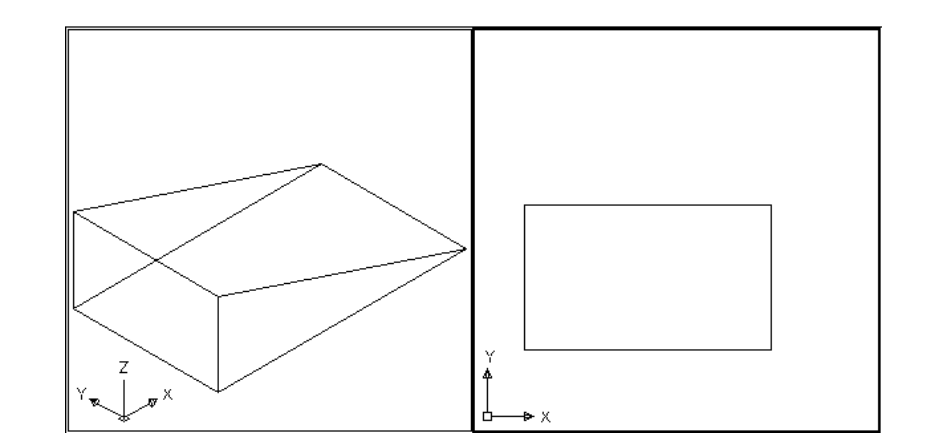

Torus

Creates a donut-shaped solid.

1. **Choose** Draw, Solids, Torus.

or

2. **Type** TORUS at the command prompt.

Command: torus

Current wire frame density: ISOLINES=4 Specify center of torus <0,0,0>: **pick point** Specify radius of torus or [Diameter]: **6** Specify radius of tube or [Diameter]: **2** 

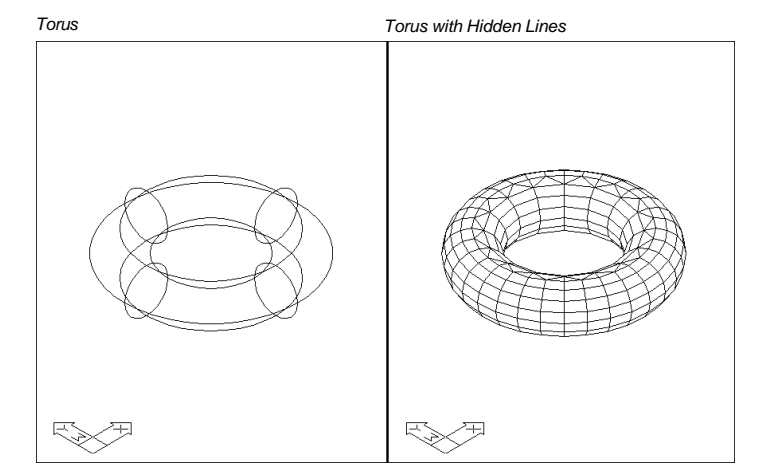

**Torus**